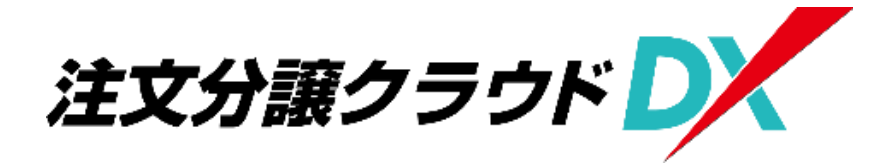

# 操作マニュアル

### 【電子受発注編(材工業者・大工用)】

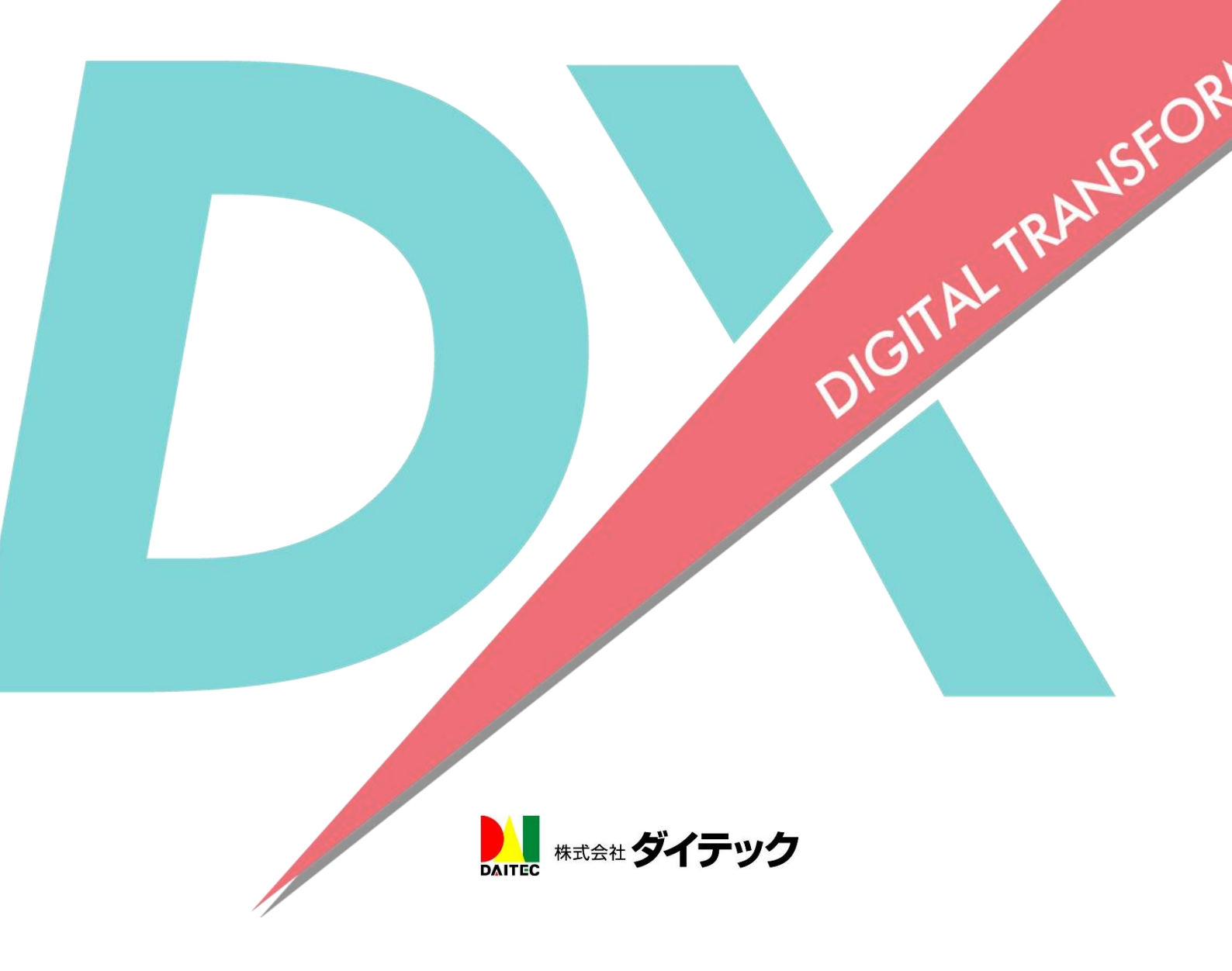

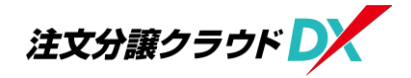

#### 目次

| 1   | 電子受発注とは                    | 3 |
|-----|----------------------------|---|
| 2   | 電子受発注の流れ                   | 3 |
| 3   | 利用環境について                   | 4 |
| 4   | ログイン                       | 5 |
| (1) | ) 登録メールよりログインする場合          | 5 |
| (2) | ) URL を入力してログインする場合        | 6 |
| 5   | 電子受発注の操作                   | 8 |
| (1) | ) 受注                       | 8 |
| (1) | ) −1 発注時の送信メールから行う場合       | 8 |
| (1) | )-2 システムにログインしている状態から行う場合1 | 1 |
| (2) | ) 受注した内容の確認1               | 3 |
| (3) | ) 査定結果の確認1                 | 3 |

## 1 電子受発注とは

電子受発注とは、発注業務における注文書や請書のやり取りを紙や FAX を使用せずに、注文分譲クラウド DX 上のデータ(電子データ)のみで発注/受注 業務を行う仕組みのことです。

## 2 電子受発注の流れ

電子受発注は、元請工事業者と協力業者がそれぞれの ID・パスワードを使用し て注文分譲クラウド DX にログインして操作を行います。 電子受発注の流れは、以下の通りです。

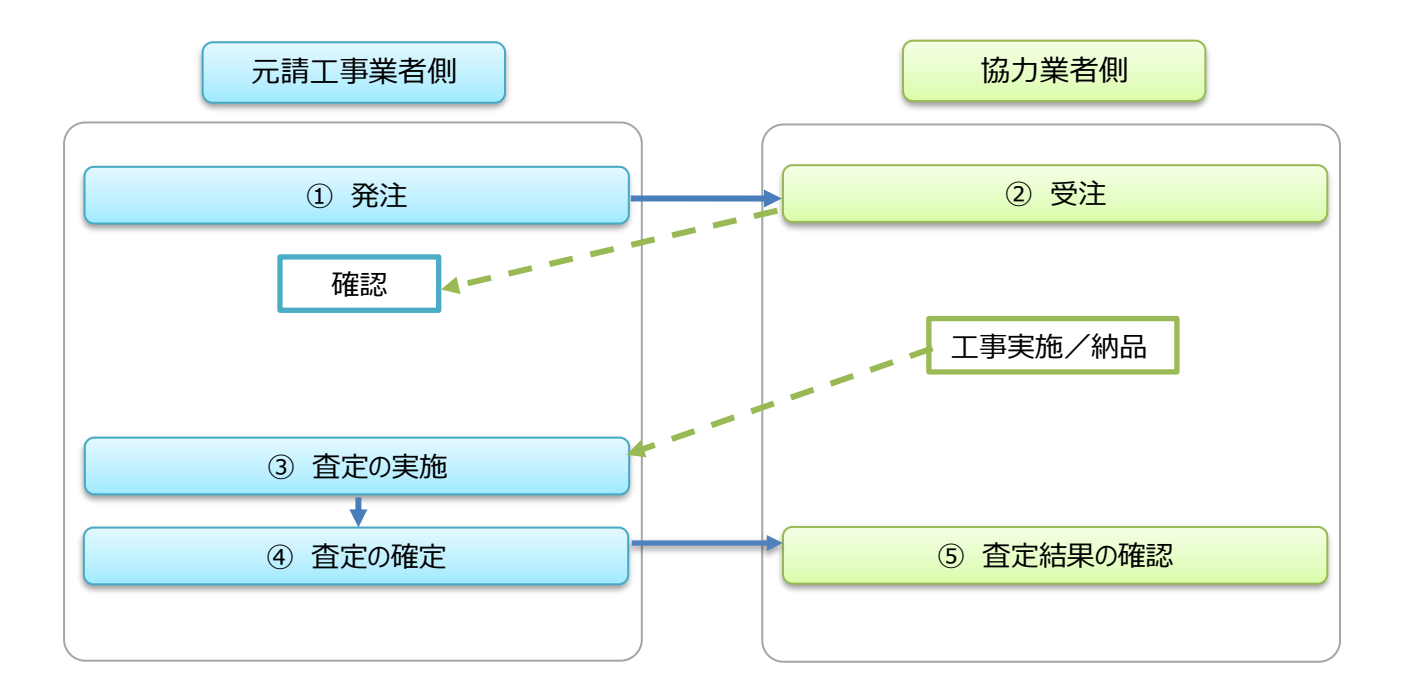

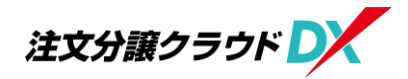

## 3 利用環境について

注文分譲クラウド DX はパソコンでの操作を想定した作りとなっています。 スマホで見る場合、現場 Plus のようにスマホ専用アプリはありませんので WEB ブラウザよりログインして頂く形になります。

<対応 WEB ブラウザ>

○パソコンの場合

- ・Windows の場合 … Google Chrome、Microsoft Edge
- ・MAC の場合 … Safari、Google Chrome

○スマホの場合

- ・Android の場合 … Google Chrome、Microsoft Edge
- ・iPhone の場合 … Safari、Google Chrome

4 ログイン

電子受発注を行うには、注文分譲クラウド DX にログインする必要があります。 元請工事業者から事前に通知された「テナント番号」「ログイン ID」「パスワード」 を用いて協力業者専用の画面にログインし、電子受発注を行います。

### (1) 登録メールよりログインする場合

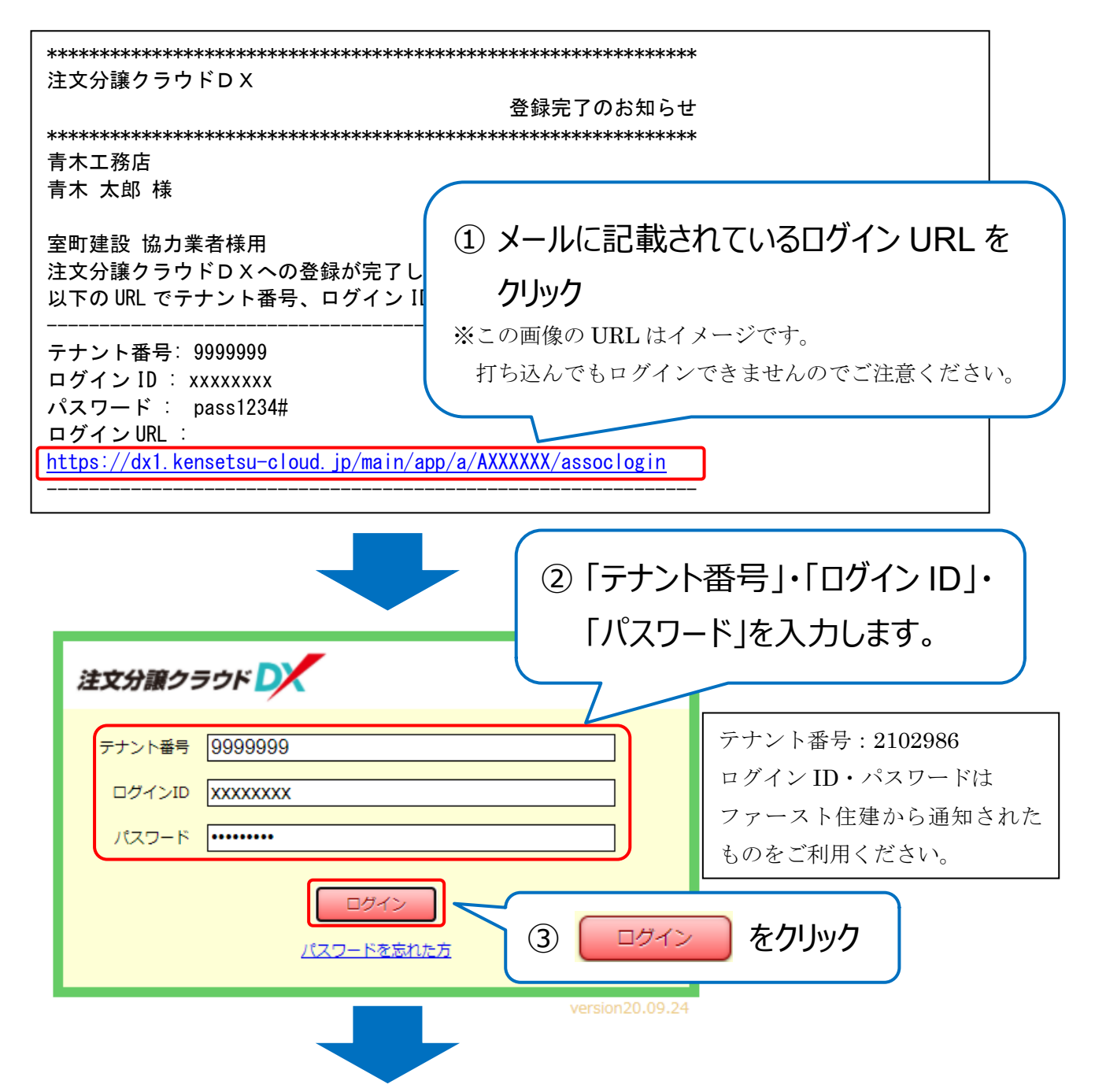

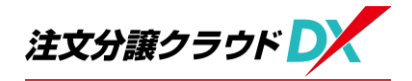

| 注文分譲クラウド                 | ようごそ<br>青木 太郎 様<br>() |  |  |  |  |  |
|--------------------------|-----------------------|--|--|--|--|--|
| 室町建設 協力業者様用              |                       |  |  |  |  |  |
| 処理を実行したいメニューを選択してください。   |                       |  |  |  |  |  |
| 1 受注管理                   | <b>3</b> ログインID 変更    |  |  |  |  |  |
| 2 私書箱                    | 4 ログインパスワード 変更        |  |  |  |  |  |
|                          | 5 ログインユーザー情報変更        |  |  |  |  |  |
|                          |                       |  |  |  |  |  |
| ④ ログインが完了し、トップ画面が表示されます。 |                       |  |  |  |  |  |

## (2) URL を入力してログインする場合

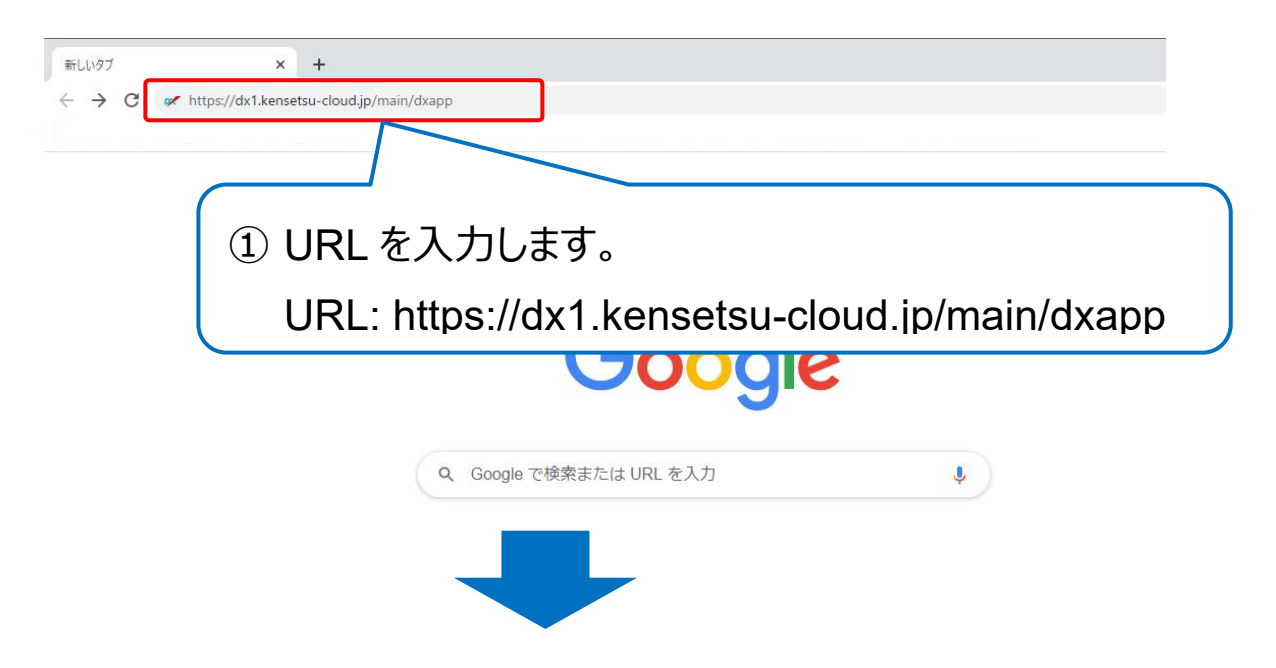

| たたのうつうにものです。<br>な使いの端末でクラウドもステムをお使いの<br>タイテックより通知のあったテナシ<br>テナント番号が分からない場合は朝社の<br>テナント番号 9999995<br>送信             | Fムにようこそ<br>かただくための初期設定を行います。<br>・ ト番号を入力してください。<br>管理者にお問い合わせください。<br>3<br>送信を | ②「テナント番号」を<br>入力します。                                                            |
|----------------------------------------------------------------------------------------------------|--------------------------------------------------------------------------------|---------------------------------------------------------------------------------|
| <b>注文分譲クラウトで</b><br>テナント番号 99999999<br>ログインID XXXXXXX<br>パスワード ・・・・・・・・・・・・・・・・・・・・・・・・・・・・・・・・・・・・                | <ul> <li>④ ログイ</li> <li>⑤ ログイン</li> </ul>                                      | ン情報を入力します。<br>テナント番号:2102986<br>ログイン ID・パスワードは<br>ファースト住建から通知された<br>ものをご利用ください。 |
| <ul> <li>注文分譲クラウドして</li> <li>室町建設 協力業者様用</li> <li>処理を実行したいメニューを選択してください。</li> <li>1 受注管理</li> <li>2 私書箱</li> </ul> | 3 ログインID 変<br>4 ログインパスワ<br>5 ログインユーサ                                           | <sup>ようごそ</sup><br><sup>東</sup> 太郎様<br>更<br>クード 変更<br>Fー情報変更                    |
| ⑥ ログイン                                                                                                    | ⁄が完了し、トップ画                                                                     | 面が表示されます。                                                                       |

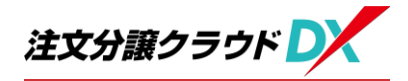

## 5 電子受発注の操作

(1) 受注

元請工事業者から発注された内容を確認し、受注処理を行います。 ※受注を行わないと後の請求処理ができません。忘れずに操作してください。

#### (1)-1 発注時の送信メールから行う場合

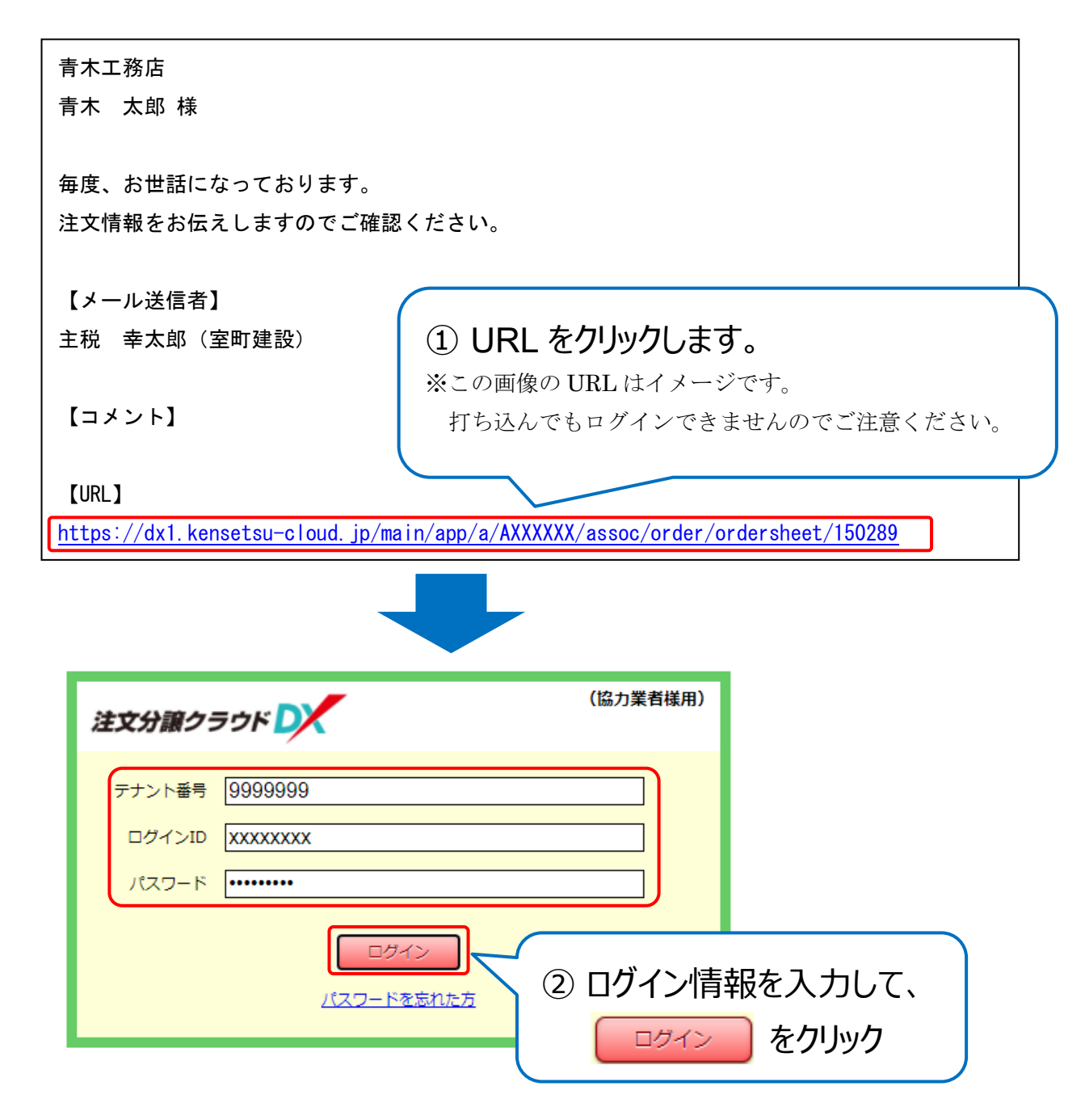

注文分譲クラウド DX 操作マニュアル【電子受発注編(材工業者・大工用】

| 注詳細                                                                                                    |         |                                                                                                    |                                       |                              |    |                                                                                   |                                |                                          |                                                                                                    |                                               |                                                                               | 注する                        |
|----------------------------------------------------------------------------------------------------|---------|----------------------------------------------------------------------------------------------------|---------------------------------------|------------------------------|----|-----------------------------------------------------------------------------------|--------------------------------|------------------------------------------|----------------------------------------------------------------------------------------------------|-----------------------------------------------|-------------------------------------------------------------------------------|----------------------------|
| <b>発注情報</b> 関連                                                                                                    | ファイル    |                                                                                                    | 詳細面                                   | 面面                           | īが | 表示さ                                                                               | れます                            | 0                                        |                                                                                                    |                                               |                                                                               |                            |
| 情報                                                                                                    | 2       |                                                                                                    | 7                                     |                              |    |                                                                                   |                                |                                          | •                                                                                                    |                                               |                                                                               |                            |
| 発注先                                                                                                    | 青木工務店   |                                                                                                    |                                       |                              |    |                                                                                   |                                |                                          |                                                                                                    |                                               |                                                                               |                            |
| 発注番号                                                                                                    | CH-1436 |                                                                                                    |                                       |                              |    | į                                                                                 | 発注日                            |                                          | 2                                                                                                    | 2021/01/18                                    |                                                                               |                            |
| 金額合計                                                                                                    |         |                                                                                                    |                                       |                              |    |                                                                                   |                                |                                          |                                                                                                    |                                               |                                                                               |                            |
| 税率                                                                                                    |         | ¥                                                                                                    | <sup>羌注金額</sup> (税抜)                  |                              |    |                                                                                   | 消費税額                           |                                          |                                                                                                    | 発注金額(税                                        | 込)                                                                            |                            |
| 10%                                                                                                    |         |                                                                                                    |                                       | 1,600,000                    |    |                                                                                   |                                | 160,000                                  |                                                                                                    |                                               | 1,760,                                                                        | 000                        |
| 合計                                                                                                    |         |                                                                                                    |                                       | 1,600,000                    |    |                                                                                   |                                | 160,000                                  |                                                                                                    |                                               | 1,760,                                                                        | 000                        |
| 明細                                                                                                    |         |                                                                                                    |                                       |                              |    |                                                                                   |                                |                                          |                                                                                                    |                                               |                                                                               |                            |
| 工種                                                                                                    | 明約      | 細コード                                                                                                  | 名称                                    | 材料・形状                        | 数量 | 単位                                                                                | 単価                             | 金額(税抜)                                   | 税率                                                                                                    | 消費税額                                          | 金額(税込)                                                                        | =                          |
| 山田様邸 新築工事                                                                                                    |         |                                                                                                    |                                       |                              |    |                                                                                   |                                |                                          |                                                                                                    |                                               |                                                                               | •                          |
| 木工事                                                                                                    | 14      | 36-003                                                                                                | 構造材・プレ…                               |                              | 1  | 式                                                                                 |                                | 1,600,000                                | 10%                                                                                                    | 160,000                                       | 1,760,000                                                                     |                            |
| 山田様邸                                                                                                    | 新築工事 計  |                                                                                                    |                                       |                              |    |                                                                                   |                                | 1,600,000                                |                                                                                                    | 160,000                                       | 1,760,000                                                                     |                            |
|                                                                                                    |         |                                                                                                    |                                       |                              | (  |                                                                                   |                                |                                          |                                                                                                    |                                               |                                                                               |                            |
| <ol> <li>④ 発注</li> <li><sup>第注情報</sup></li> </ol>                                                                                                    | E内容を    | を確                                                                                                    | 認します                                  | す。                           |    | 5                                                                                 | 受注                             | するを                                      | :クリ:                                                                                                    | אַל                                           | ログイン中 : 青木                                                                    | : 太郎<br>注する                |
| <ul> <li>④ 発注</li> <li><sup>第注情報</sup></li> <li><sup>発注先</sup></li> </ul>                                                                                          |         | を確                                                                                                    | 認します                                  | <b>す</b> 。                   |    | 5                                                                                 | 受注                             | する <b>た</b>                              | :クリ <u>:</u>                                                                                                    | על                                            | ログイン中:青木                                                                      | 太郎                         |
| <ul> <li>④ 発注</li> <li>第注情報</li> <li>第注先</li> <li>発注番号</li> </ul>                                                                                                  | E内容を    | を確                                                                                                    | 認します                                  | <b>す</b> 。                   |    | 5                                                                                 | 受注                             | する) <b>を</b>                             | :クリ:<br>:                                                                                                    | yク<br>2021/01/18                              | ログイン中 : 青木                                                                    | 太郎<br>注する<br>              |
| 92注情報         92注情報         第注情報         第注先         第注番号         第注番号                                                                                             | E内容を    | を確                                                                                                    | 認します                                  | す。<br>                       |    | 5                                                                                 | 受注                             | するを                                      | :クリ:<br>:                                                                                                    | yク<br>2021/01/18                              | ログイン中 : 青木                                                                    | 太郎<br>注する                  |
| 4) 発注情報       %注情報       精報       発注者       発注者       第注者       強音計                                                                                                | E内容を    | を確<br>。                                                                                               |                                       | す。<br>                       |    | 5                                                                                 | 受注<br>発注日                      | する <b>を</b>                              | :クリ:<br>:                                                                                                    | yク<br>2021/01/18<br>発注金額(機                    | ログイン中: 青木                                                                     | 太郎                         |
| 我注情報         第注情報         第注集         預注書号         報注書号         報注書号         税率         10%                                                                        | E内容を    | を確<br>。<br>,                                                                                          |                                       | す。<br>1,600,000              |    | 5                                                                                 | 受注<br><sup>発注日</sup>           | する <b>を</b><br>160,000                   | :クリ:<br>:                                                                                                    | yク<br>2021/01/18<br>発注金額(税                    | ログイン中 : 青木<br>(ご)<br>1,760,                                                   | 太郎 送する                     |
|                                                                                                    | E内容を    | を確<br>。<br>・<br>・<br>・<br>・                                                                           |                                       | す。<br>1,600,000<br>1,600,000 |    | 5                                                                                 | 受注<br><sup>発注日</sup>           | する<br>た<br>160,000<br>160,000            | :クリ:<br>:                                                                                                    | yク<br>2021/01/18<br>発注金額(税                    | ログイン中:青木<br>()<br>)<br>)<br>1,760,<br>1,760,                                  | 大郎<br>注する<br>000<br>000    |
| <ul> <li>④ 発注情報</li> <li>         登注情報         <ul> <li></li></ul></li></ul>                                                                                       | E内容を    |                                                                                                    |                                       | す。<br>1,600,000<br>1,600,000 |    | 5                                                                                 | 受注<br>発注日<br>消費税額              | する<br><u>160,000</u><br><u>160,000</u>   | :クリ:<br>:<br>:                                                                                                    | yク<br>2021/01/18<br>発注金額(税                    | ログイン中 : 青木<br>(受<br>)<br>(込)<br>1,760,<br>1,760,                              | 大郎<br>注する                  |
| <ul> <li>④ 発注情報</li> <li>第注情報</li> <li>第注集</li> <li>第注集</li> <li>第注集</li> <li>第注集</li> <li>10%</li> <li>合計</li> <li>明細</li> </ul>                                  | E内容を    | を不在<br>。<br>。<br>。<br>。<br>。<br>。<br>。<br>。<br>。<br>。<br>。<br>。<br>。<br>。<br>。<br>。<br>。<br>。<br>。    | 記<br>しま<br><sup>花</sup> 注金額 (税)<br>名称 | す。<br>1,600,000<br>1,600,000 | 数量 | <b>(5)</b>                                                                        | 受注<br>発注日<br>消費税額              | する<br>160,000<br>160,000                 |                                                                                                    | yク<br>2021/01/18<br>発注金額(税<br>消費税額            | ログイン中:書木<br>(ど)<br>1,760,<br>1,760,<br>金額(税込)                                 | 大郎<br>注する<br>0000<br>0000  |
| <ul> <li>④ 発注情報</li> <li>発注情報</li> <li>発注情報</li> <li>発注出書号</li> <li>総合計</li> <li>税率</li> <li>10%</li> <li>合計</li> <li>明細</li> <li>工程</li> <li>山田様郎 新築工事</li> </ul> | E内容な    | を<br>で<br>催<br>ー<br>ド                                                                                 | 記しま <sup>つ</sup><br>記止金額 (税抜)<br>名称   | す。<br>1,600,000<br>1,600,000 | 数量 | (5)<br>単位                                                                         | 史注<br>第注日<br>消費税額<br><b>単価</b> | する<br>160,000<br>160,000                 |                                                                                                    | yク<br>2021/01/18<br>発注金額(税<br>消費税額            | ログイン中: 吉オ<br>(受<br>)<br>)<br>)<br>)<br>)<br>(込)<br>1,760,<br>1,760,<br>1,760, | 大郎<br>注する<br>0000<br>000   |
|                                                                                                    | E内容を    | を<br>在<br>(<br>)<br>(<br>)<br>(<br>)<br>(<br>)<br>(<br>)<br>(<br>)<br>(<br>)<br>(<br>)<br>(<br>)<br>( | 記しま<br>記しま<br>品<br>(税抜)<br>福造材・ブレーー   | す。<br>1,600,000<br>1,600,000 | 数量 | (5)<br>日本<br>日本<br>日本<br>日本<br>日本<br>日本<br>日本<br>日本<br>日本<br>日本<br>日本<br>日本<br>日本 | 受注<br><sup>発注日</sup><br>単価     | する<br>た<br>160,000<br>160,000<br>160,000 | <ul> <li>・クリン</li> <li>・</li> <li>・<!--</td--><td>yク<br/>2021/01/18<br/>発注金額(税<br/>消費税額<br/>160,000</td><td>ログイン中: 青木<br/>(ご)<br/>(込)<br/>1,760,<br/>1,760,<br/>1,760,000</td><td>大郎<br/>注する。<br/>2000<br/>2000</td></li></ul> | yク<br>2021/01/18<br>発注金額(税<br>消費税額<br>160,000 | ログイン中: 青木<br>(ご)<br>(込)<br>1,760,<br>1,760,<br>1,760,000                      | 大郎<br>注する。<br>2000<br>2000 |

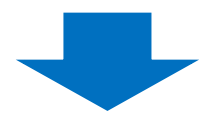

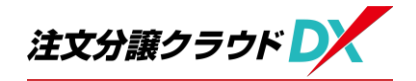

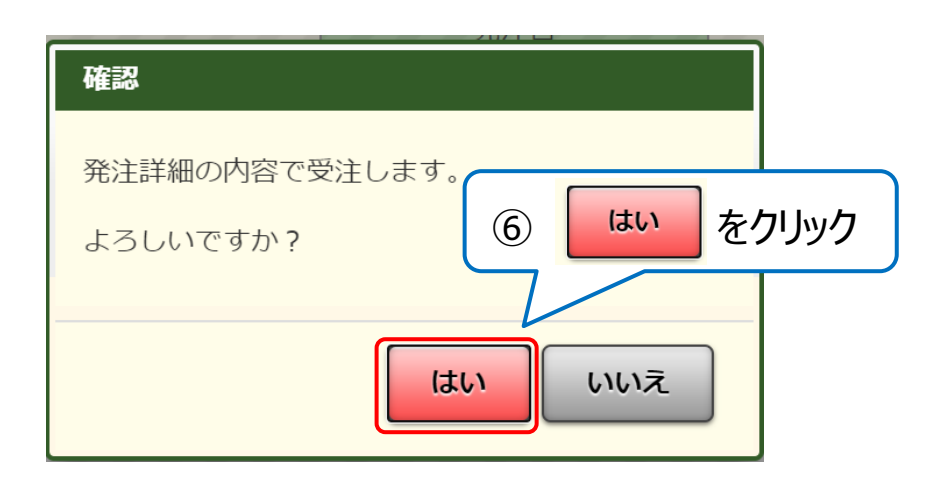

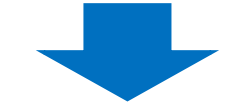

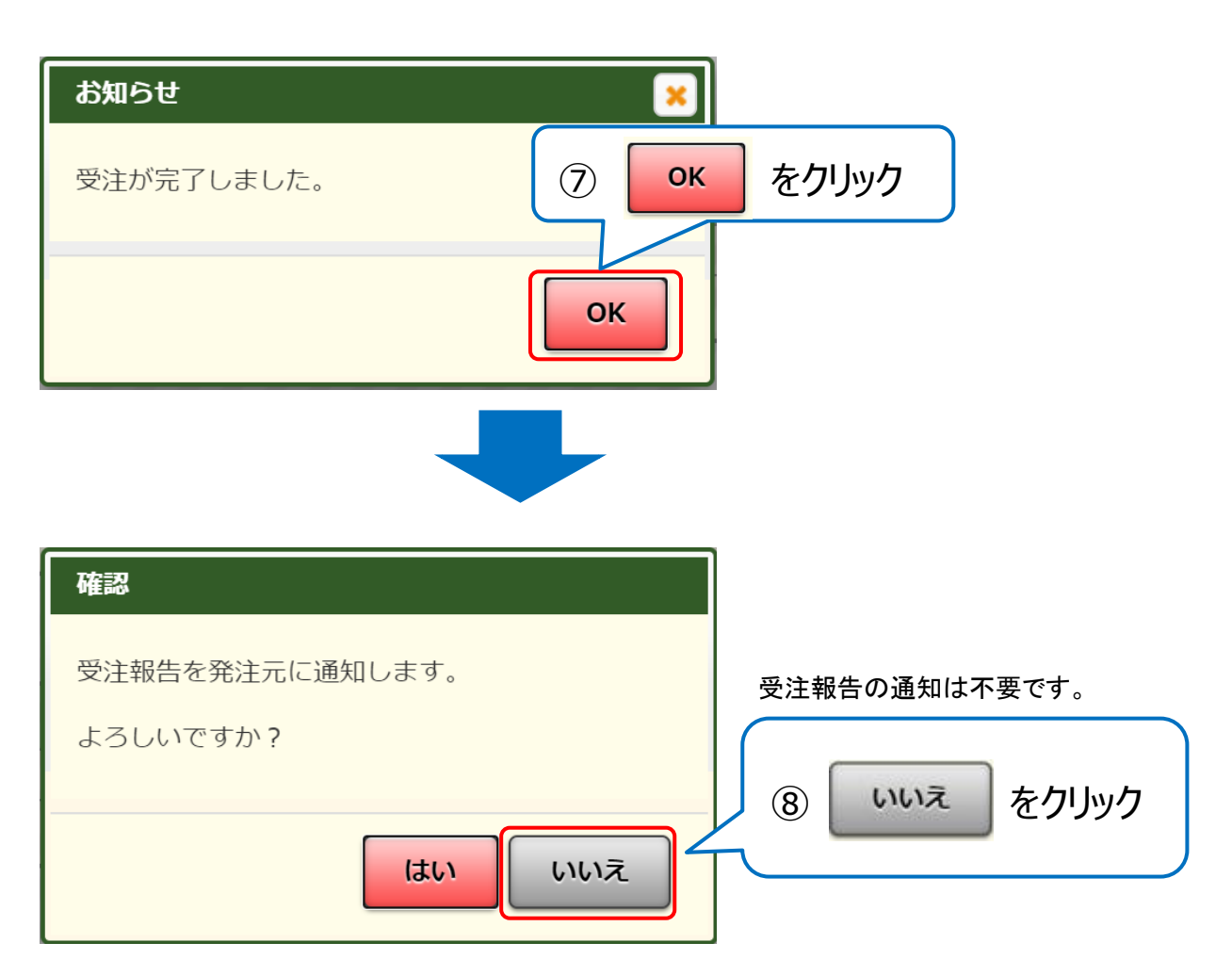

P10

### (1)-2 システムにログインしている状態から行う場合

| 注文分譲クラウド                                        | ようこそ<br>青木 太郎 様    |
|-------------------------------------------------|--------------------|
| 室町建設 協力業者様用                                     |                    |
| 処理を実行したいメニューを選択してください。                          |                    |
| <b>1</b> 受注管理                                   | <b>3</b> ログインID 変更 |
| 2 私書箱                                           | 4 ログインパスワード 変更     |
| ① 1 受                                           | 注管理をクリック ザー情報変更    |
|                                                 |                    |
| <ul> <li>▶ップ</li> <li>◆ 受注管理</li> </ul>         | ログイン中:佐古 大悟 ログアウト  |
| 受注する         検査依頼する           Q検索         受注待ちぼ | 7ブをクリック            |
| ▶ 物件番号 かつ 物件名 かつ 発注日 かつ 受注済が次のいずれか: 【発注受付       | 寸中]                |

|      |         |      |       | 発注区  | 内容   |         |          |        |     |     | =   |
|------|---------|------|-------|------|------|---------|----------|--------|-----|-----|-----|
|      | 物件番号    | 物件名  | 概要    | 発注番号 | 詳細   | 発注日     | 発注金額(税込) | 元請担当者  | 受注済 | 受付日 |     |
|      | BK 2008 |      |       |      |      | 1/07/27 | 176,000  | 主税 幸太郎 |     |     | *   |
| U CE |         |      |       |      |      |         | 64,680   | 主税 幸太郎 |     |     |     |
|      |         | ②文注9 | る明神で迭 | きれしま | .9 o |         |          | ·      |     |     | - 1 |

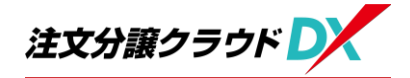

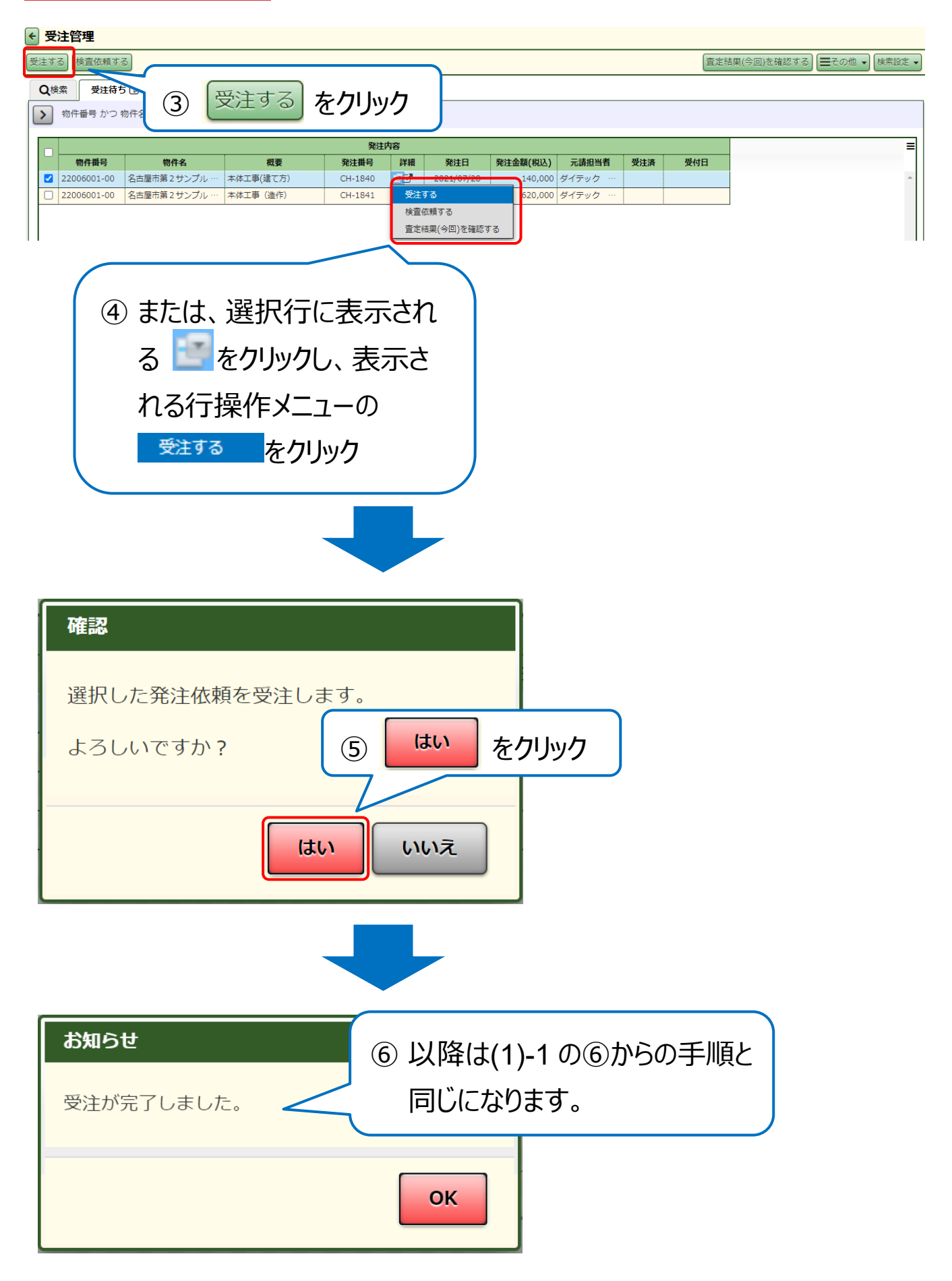

### (2) 受注した内容の確認

受注済みで、まだ元請工事業者が査定を確定していないものを確認することができます。

| <ul> <li>★ <u>トップ</u></li> <li>◆ 受注管理</li> </ul> |                      |                   | ① 「元              | 請查        | を行って       | 5]タブを!   | יעול  | ク <b>ー</b> |
|--------------------------------------------------|----------------------|-------------------|-------------------|-----------|------------|----------|-------|------------|
| 受注する 検査依頼                                        | 頼する                  |                   | L                 |           |            |          | 査定結果( | 今回)を確認する)  |
| Q検索 ● 受                                          | 注待ち 🔒 検査依頼待ち 🔒 🕯     | 資金依頼中             | 持区 合検             | 査済み(今     | ;月)        |          |       |            |
| > 物件番号 か                                         | つ 物件名 かつ 発注番号 かつ 受注済 | かつ 検査依頼中 かつ 査定(   | の完了状況が次の          | いずれか      | : 【完了】 かつ  | 查定方法     |       |            |
| ]                                                |                      |                   | 発注内容              |           |            |          |       |            |
| 物件番号                                             | 物件名                  | 概要                | 発注番号              | 詳細        | 納品予定日      | 発注金額(税込) | 受注済   | 受付日        |
| ) 2002770T1                                      | 尼崎市第6大庄北 T1          | 野材 部材一式           | 野材部材一式 CH-1780 CT |           |            | 250,000  | ~     | 2021/06/18 |
|                                                  |                      |                   |                   |           |            | 250,000  |       |            |
|                                                  | ② 受注流<br>了           | 斉みの内容が<br>のマークから記 | 「表示され」            | れま<br>筆認っ | す。<br>できます | 0        |       |            |

### (3) 査定結果の確認

元請工事業者が入力した査定結果を確認することができます。 ※支払のお知らせは従来通り郵送いたします。

| トップ         ヘハル           受注管理         受注管理           受注する)         接直依頼           Q換索         量 25%           >         物件番号 か: | ダ<br>(持ち)<br>(持ち) ● 検合低弱待ち<br>D 物件名 かつ 発注番号 か | <ul> <li>■ 検合体柄中</li> <li>● 検合体柄中</li> <li>● 注済が次のいずれ</li> </ul> | 元請合定待ち                  | <ul> <li>▲ 検査済み(</li> <li>つ 査定売ご</li> </ul> | <ol> <li>(ЭЯ) (ЭЯ)</li> </ol> | 検:<br>7 | 查済(               | ን (*                      | 今月)                              |         | タ]             | ブを                         | をクリック                               | · | 大部 <u>ログアウト</u> |
|----------------------------------------------------------------------------------------------------|-----------------------------------------------|------------------------------------------------------------------|-------------------------|---------------------------------------------|-------------------------------|---------|-------------------|---------------------------|----------------------------------|---------|----------------|----------------------------|-------------------------------------|---|-----------------|
| ● 物件描号<br>□ CBK-0038                                                                                                    | 物件名<br>山田標師 新築工事                              | 9<br>概要<br>構造材・プレカット                                             | 將注內容<br>発注番号<br>CH-1436 | 詳細                                          | <b>発注金額(税込)</b><br>1,760,000  | 受注済     | 受付日<br>2021/01/19 | 検<br>注意完了日<br>2 121/01/20 | 直結果(累積)<br>查定金額(税込)<br>1,760,000 | 完了<br>✓ | 支払 子<br>202 /( | <b>支払(</b><br>9定日<br>02/20 | <b>案待)</b><br>支払金額(税込)<br>1,760,000 |   | =               |
| 1                                                                                                    | 査定結                                           | 果(累                                                              | 累積)                     | (c]                                         | 查定網                           | 出       | 見の金               | 額力                        | 記載                               | され      | hī             | CL                         | います。                                |   | )               |

#### 【建物工事】注文・分譲クラウドDXによる 発注、請求業務システムの流れ

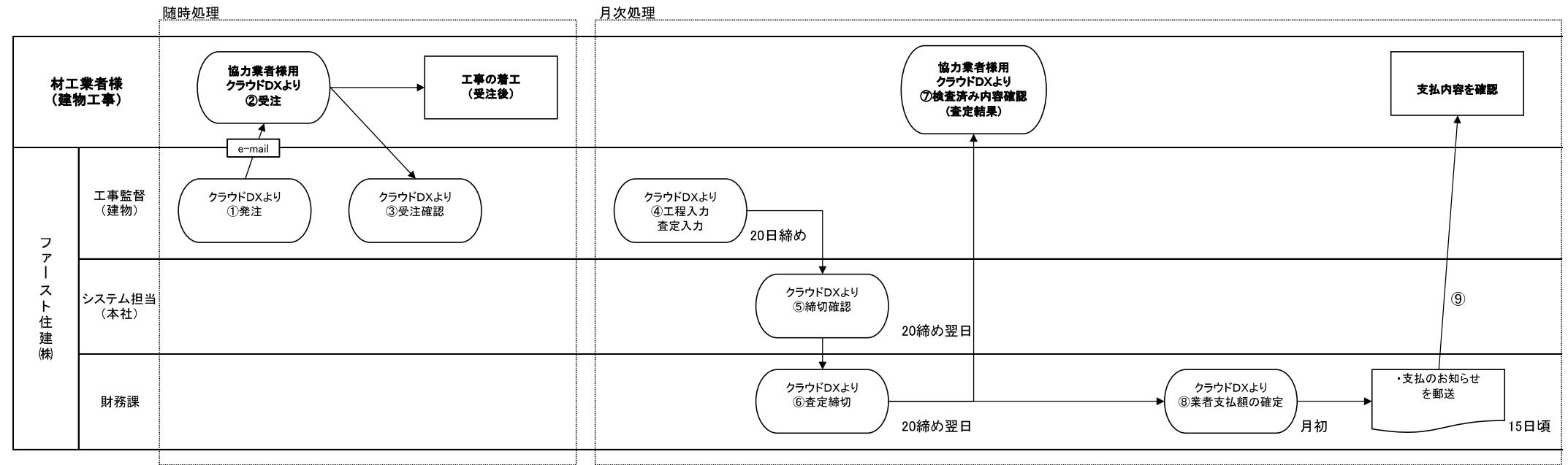

①弊社 工事監督がクラウドDXより発注を行うと、協力業者様宛にメール連絡がいきます。(随時)

#### ②協力業者様用クラウドDX画面より発注内容をご確認のうえ、「受注する」ボタンを押して下さい。 ※この操作がないと、請求処理に進めませんので、必ず行って下さい。

③弊社 工事監督がクラウドDXより受注結果を確認します。(随時)

④20日締め査定として、弊社工事監督が、クラウドDX画面より、工程進捗に基づいた査定を行います。

⑤⑥弊社内で査定の締切を行います。

⑦協力業者様用クラウドDX画面より、「検査済み」として査定結果の確認ができます。

⑧弊社 財務課が業者支払額の確定を行います。

⑨翌月15日頃、支払のお知らせを郵送いたします。

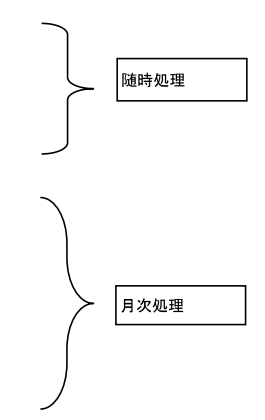

#### 【大工工事】注文・分譲クラウドDXによる 発注、請求業務システムの流れ

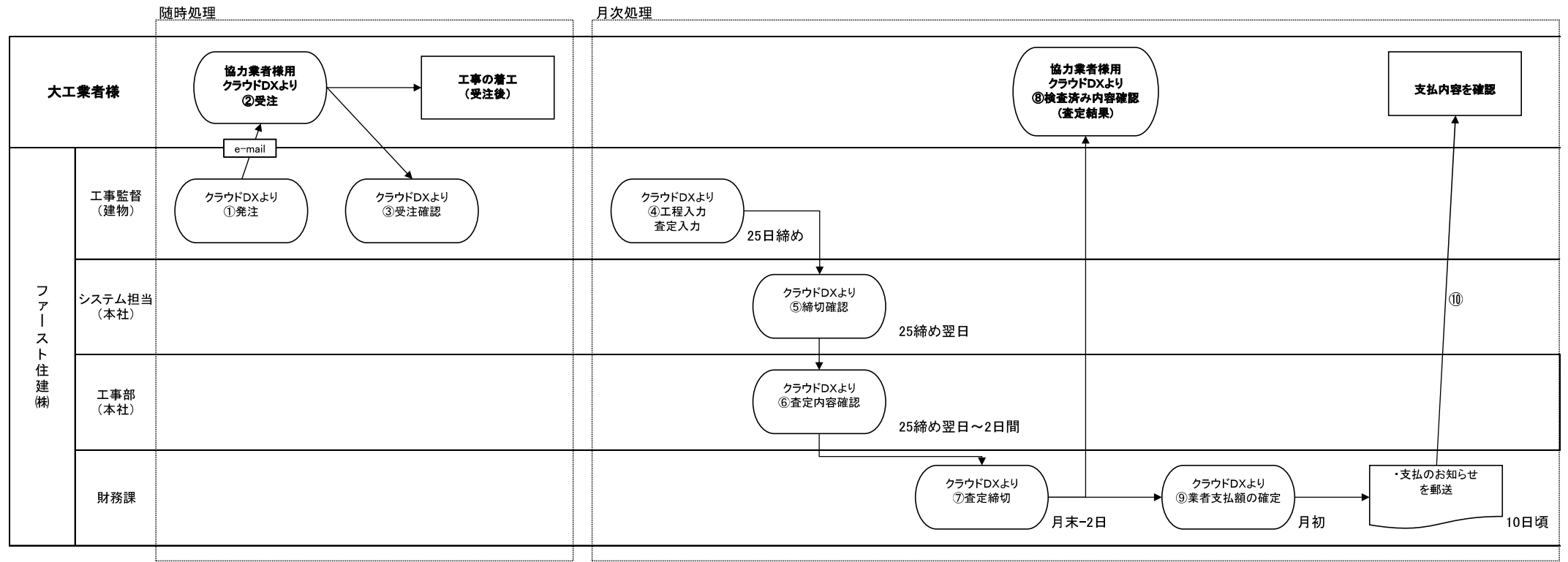

①弊社 工事監督がクラウドDXより発注を行うと、協力業者様宛にメール連絡がいきます。(随時)

#### ②協力業者様用クラウドDX画面より発注内容をご確認のうえ、「受注する」ボタンを押して下さい。 ※この操作がないと、請求処理に進めませんので、必ず行って下さい。

③弊社 工事監督がクラウドDXより受注結果を確認します。(随時)

④25日締め査定として、弊社工事監督が、クラウドDX画面より、工程進捗に基づいた査定を行います。

⑤⑥⑦弊社内で査定の締切を行います。

#### ⑧協力業者様用クラウドDX画面より、「検査済み」として査定結果の確認ができます。

⑨弊社 財務課が業者支払額の確定を行います。

⑩翌月10日頃、支払のお知らせを郵送いたします。

| 随時処理 |  |
|------|--|
| 月次処理 |  |